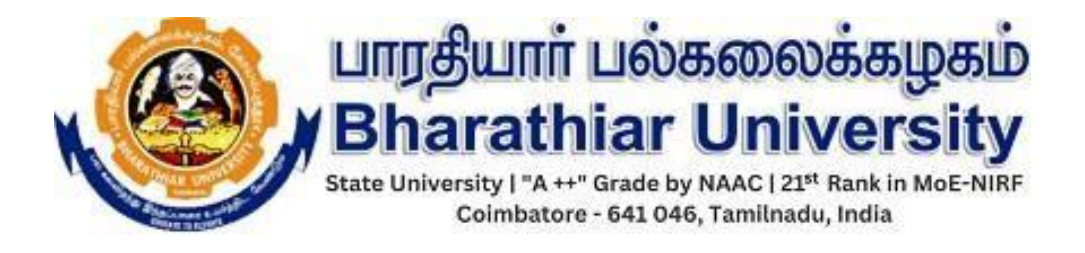

## GUEST LECTURER VALUATION REGISTRATION STEP BY STEP INSTRUCTIONS

## Please follow the steps given below to download the valuation order.

Follow this link : <u>https://erp1.b-u.ac.in/Valuation</u>

Step 1: Click Guest Lecturer Registration button to Register.

|                                                                                                    | P Portal × +                                                                                                    |                                                                                                    | – 0 ×                                                              |
|----------------------------------------------------------------------------------------------------|----------------------------------------------------------------------------------------------------|----------------------------------------------------------------------------------------------------|--------------------------------------------------------------------|
| ← → G == erp1.b-u.ac.in/Valuation/                                                                                                    |                                                                                                    |                                                                                                    |                                                                    |
|                                                                                                    | BHARATHI<br>COIMBA<br>VALUATION P                                                                                                    | AR UNIVERSITY<br>FORE - 641046<br>ORTAL 2023-2024                                                                                                    |                                                                    |
| GUIDELINES FOR GUEST LECT                                                                                                    | URER GUIDELINES                                                                                                    | FOR FACULTY                                                                                                    | INSTRUCTIONS TO EXAMINERS                                          |
| GUEST LECTURE REGISTRAT                                                                                                    | ION FACULTY R                                                                                                    | EGISTRATION                                                                                                    | LOGIN                                                              |
| Bharathiar University<br>Coimbatore - 641046.<br>For any technical queries Submit Queries here.                                                                                                    | All Rights Reserved, Bharathiar University, Develo                                                                                                    | ped & Maintained by ERP Team of Bharathiar Univ                                                                                                    | ersity.                                                            |
|                                                                                                    | ······                                                                                                    |                                                                                                    |                                                                    |
| 🚸 Activities 🖸 Firefox 🗸                                                                                                    | Dec                                                                                                    | 21 15:57 •                                                                                                    | ± 🛍 🔿 🛨                                                            |
| 📫 🌐 🦀 erp1.b-u.ac.i M (no subject) 🚸 Intern                                                                                                    | hal Asse Bharathiar Univer BU Registration G divice                                                                                                    | text - 🗙 CSS Text 🛛 🗙 W3Schools 🖉 🖬                                                                                                    | luck() grabi 😨 Pluck value f 💌 Bootstrap Bi + 🗸 🗙                  |
|                                                                                                    | nal Asse Bharathiar Unive BU Registrati × G div re<br>c.in/erp/bu/college_new_register                                                                                                    | l text - 💘 CSS Text 💘 W3Schools 🗌 🖬 F                                                                                                    | luck() grabi 같 Pluck value 1 ₩ Bootstrap B + ✓ ×<br>67% ☆ ♡ 보 ☆ =  |
|                                                                                                    | al Ass Bharathiar Univ BU Registrati × G div re<br>κ.c.in/erp/bu/college_new_register<br>ion ⊕ Forums ⊕ https://erp1.b-u.ac.in/e [] Installin<br>Utige<br>Bhar<br>Bhar | I text: w CSS Text W W3Schools I F                                                                                                    | luck() grabi 😨 Pluck value i w Bootstrap Bi + ン 🗴<br>67% ☆ 🗢 生 釣 = |
| ⊕                                                                                                    | and Ass: Bharathiar Univ BU Registrat: × G div re<br>ac.in/erp/bu/college_new_register<br>ion ⊕ Forums ⊕ https://erp1.b-u.ac.in/e ] Install<br>Univ<br>ERP PORTAL LOGIN CE                                                                                                    | I text: w CSS Text W W3Schools I F<br>g UbreOffice on<br>umf Lubosenosõesgeseb<br>thiar University<br>Warrene et et et et et et et et et et et et et                                                                                                    | tuck() grab: 図 Pluck value : w Bootstrap B: + V x<br>67% ☆ © と 幻 = |
|                                                                                                    | and Ass: Bharathiar Univ BU Registrat: X G div re<br>ac.in/erp/bu/college_new_register<br>ion @ Forums @ https://erp1.b-u.ac.in/e install<br>Univ<br>ERP PORTAL LOGIN CI<br>: First Name" :                                                                                                    | I text: w CSS Text W W3Schools I F<br>g UbreOffice on<br>umf ubasesobasepatio<br>thiar University<br>Water sector with the text of the text of text of text of tex of text of text of tex of text of text of text of text of te                                                                                                    | luck() grab: 図 Pluck value : w Bootstrap B: + V x<br>67% ☆ © と 釣 = |
|                                                                                                    | ak Ass: Bharathar Univ BU Registrat: × G div re<br>ac.in/erp/bu/college_new_register<br>ion @ Forums @ https://erp1.b-u.ac.in/e install<br>Univ<br>ERP PORTAL LOGIN CI<br>: First Name" :<br>1 Prefix Enter First Name Here                                                                                                    | I text: w CSS Text W W3Schools I F<br>g UbreOffice on<br>umf ubosesoobsepsetb<br>thiar University<br>Water for the state of the state of the sta                                                                                                    | tuck() grab: 図 Pluck value : w Bootstrap Bi + マ ×<br>67% ☆ © よ 会 = |
|                                                                                                    | al Ass: Bharathiar Univ BU Registrat: × G div re<br>ac.in/erp/bu/college_new_register<br>ion @ Forums @ https://erp1.b-u.ac.in/e installin<br>University of the second second se                                                                                                    | I text: w CSS Text W W3Schools I Text                                                                                                    | tuck() grab: 図 Pluck value : w Bootstrap B: + V x<br>67% ☆ © と 幻 = |
|                                                                                                    | ak Asso Bharathiar Univ BU Registrat: × G div re<br>ac.in/erp/bu/college_new_register<br>ion                                                                                                    | I text: w CSS Text W W3Schools I T                                                                                                    | tuck() grabi 2 Pluck value W Bootstrap Bi + × ×<br>67% 会 回 よ 会 三   |
|                                                                                                    | al Ass: Bharathar Univ BU Registrat: × G div re<br>ac.in/erp/bu/college_new_register<br>ion ⊕ Forums ⊕ https://erp1.b-u.ac.in/e. [] Installir<br>Unit and the set of the set of the set                                                                                                    | I text: w CSS Text W W3Schools I T                                                                                                    | tuck() grabi 2 Pluck value W Bootstrap Bi + × ×<br>67% ☆ © よ 釣 目   |
|                                                                                                    | al Ass Barathar Univ BU Registrat: × C div re<br>ac.in/erp/bu/college_new_register<br>ion ⊕ Forums ⊕ https://erp1.b-u.ac.in/e Installin<br>ERP PORTAL LOGIN C<br>ERP PORTAL LOGIN C<br>: First Name* :<br>t Pretx Enter First Name Here<br>#: Enter First Name Here<br>#: Passed Here                                                                                                    | I text: w CSS Text W W3Schools I Text<br>g LibreOffice on<br>umfr ubsscreptskingensib<br>athinar University<br>Extension of the Construction<br>REDENTIAL REGISTRATION<br>Last Name*:<br>Enter Last Name Here<br>Attemate Email to (Optional):<br>Enter Atemate Email to (Optional):<br>Enter Atemate Ema | tuck() grabi Pluck value W Bootstrap Bi + V X<br>67% ☆ © よ む =     |
|                                                                                                    | al Assi Bharathar Univ BU Registrat: × C div re<br>ac.in/erp/bu/college_new_register<br>ion ⊕ Forums ⊕ https://erp1.b-u.ac.in/e ` Install<br>ERP PORTAL LOGIN C<br>ERP PORTAL LOGIN C<br>: Fest Name* :<br>at Pets.<br>#:<br>Prand to Here.<br>#:<br>Passoon Here.<br>Number :<br>Muster ::<br>Muster item.                                                                                                    | I text:            I text:         W 2SS Text         W W3Schools         Image: Filler State State Stat                                                                                                    | luck() grabi I Pluck value W Bootstrap Bi + V ×<br>67% ☆ © と む =   |
|                                                                                                    | al Assi Bharathiar Univ BU Registrat: × C div re<br>ac.in/erp/bu/college_new_register<br>ion ● Forums ● https://erp1.b-u.ac.in/e ↑ Install<br>ERP PORTAL LOGIN C<br>: First Name*:<br>at hete:<br>: Ender First Name Here.<br>at:<br>Passood Here.<br>Number*:<br>Model Runder Here.<br>*:                                                                                                    | I text: W CSS Text W W3Schools I Text                                                                                                    | luck() grabi 図 Pluck value W Bootstrap Bi + V ×<br>67% ☆ © と 約 =   |
|                                                                                                    | al Assi Bharathiar Univ BU Registrat: × C div re<br>ac.in/erp/bu/college_new_register<br>ion ● Forums ● https://erp1.b-u.ac.in/e Installin<br>ERP PORTAL LOGIN C<br>: Past Name* :<br>remail telee<br>af:<br>************************************                                                                                                    | I text: W CSS Text W W3Schools I I text:<br>g LibreOffice on<br>umf Libosseosobspessio<br>REDENTIAL REGISTRATION<br>Last Name*:<br>Enter Last Name Here<br>Atternate Email to (Optional)<br>Enter Aternate Email to (Optional)<br>Contern Passavord Here<br>Unique to (Aadman Number Here)                                                                                                    | luck() grabi 図 Pluck value W Bootstrap Bi + V ×<br>67% ☆ © よ 釣 =   |
|                                                                                                    | al Assi Bharathiar Univ BU Registrat: × C div re<br>ac.in/erp/bu/college_new_register<br>ion ● Forums ● https://erp1.b-u.ac.in/e ↑ Installin<br>ERP PORTAL LOGIN C<br>: First Name* :<br>: First Name* :<br>: First Name Here<br>d*:<br>- Passeord Here<br>Nambe* :<br>- Mobile Number Here<br>*:<br>: college<br>= new* :                                                                                                    | I text:            it text:         W CSS Text         W W3Schools         Image: Fill and Fill and Fill an                                                                                                    | luck() grab: 図 Pluck value W Bootstrap Bi + ベ ×<br>67% ☆ © よ 釣 三   |
| A crplb-uaci M (no subject) Inter-     A fino subject)     A https://erplb-ua      D Import bookmarks O Centos D Wiki D Documentat      Prefat     Seter      Canal In      Erer      Mode      Erer      Mode      Mode      Erer      Mode      Erer      Mode      Erer      Mode      Erer      Mode      Erer      Mode      Erer      Mode      Erer      Mode      Erer      Mode  | al Assi Bharathiar Univ BU Registrat: × C div re<br>ac.in/erp/bu/college_new_register<br>ion  Forums Forums Temp Portual.in/en  First Name*: Temp Inter.  Passord Here.  Passord Here.  Nambe*: Temai tere.  Nambe*: Tensord Here.  Nambe*: Tensord Here.                                                                                                    | I text: w CSS Text W W3Schools I T                                                                                                    | tuck() grabi                                                       |
|                                                                                                    | al Ass Bharathiar Univ BU Registrat: × C div re<br>ac.in/erp/bu/college_new_register<br>ion @ Forums @ https://erp1b-u.ac.in/e Installin                                                                                                    | I text:            it text:         W CSS Text:         W W3Schools         Image: Filter State State St                                                                                                    | luck() grabi 및 Pluck value : W Bootstrap B: + V X<br>67% ☆ 또 한 트   |
| A erplb-uac M (no subject)    Inter     A for subject)    Inter     A for subject    A for subject     A for subject    A for subject    A for subject | al Ass Barathar Univ BU Registrat: × C div re<br>ac.in/erp/bu/college_new_register<br>ion @ Forums @ https://erpl.b-u.ac.in/e Install                                                                                                    | I text:            it text:         W CSS Text:         W W3Schools         Image: Comparison of the comparison of the comparison of t                                                                                                    | Tuck() grabi Yeluck value W Bootstrap Bi + V X                     |

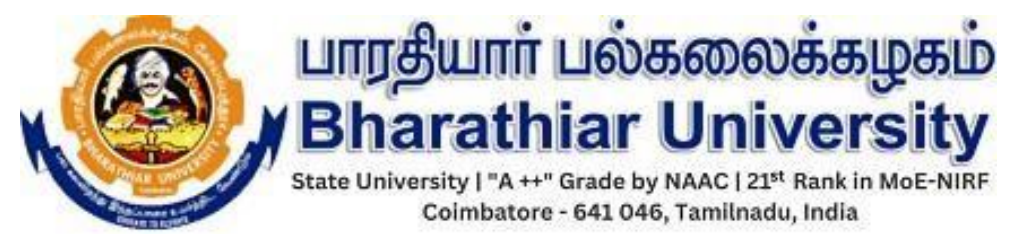

- Step 2: Login using the Registration Credentials(Username, Password) / Sign in With Google or by credentials.
  - > Please use the forget password link to change the password if required.
  - Please use the forget email link to change the email if required. Give your Unique ID(ie.Aadhar to fetch the username)

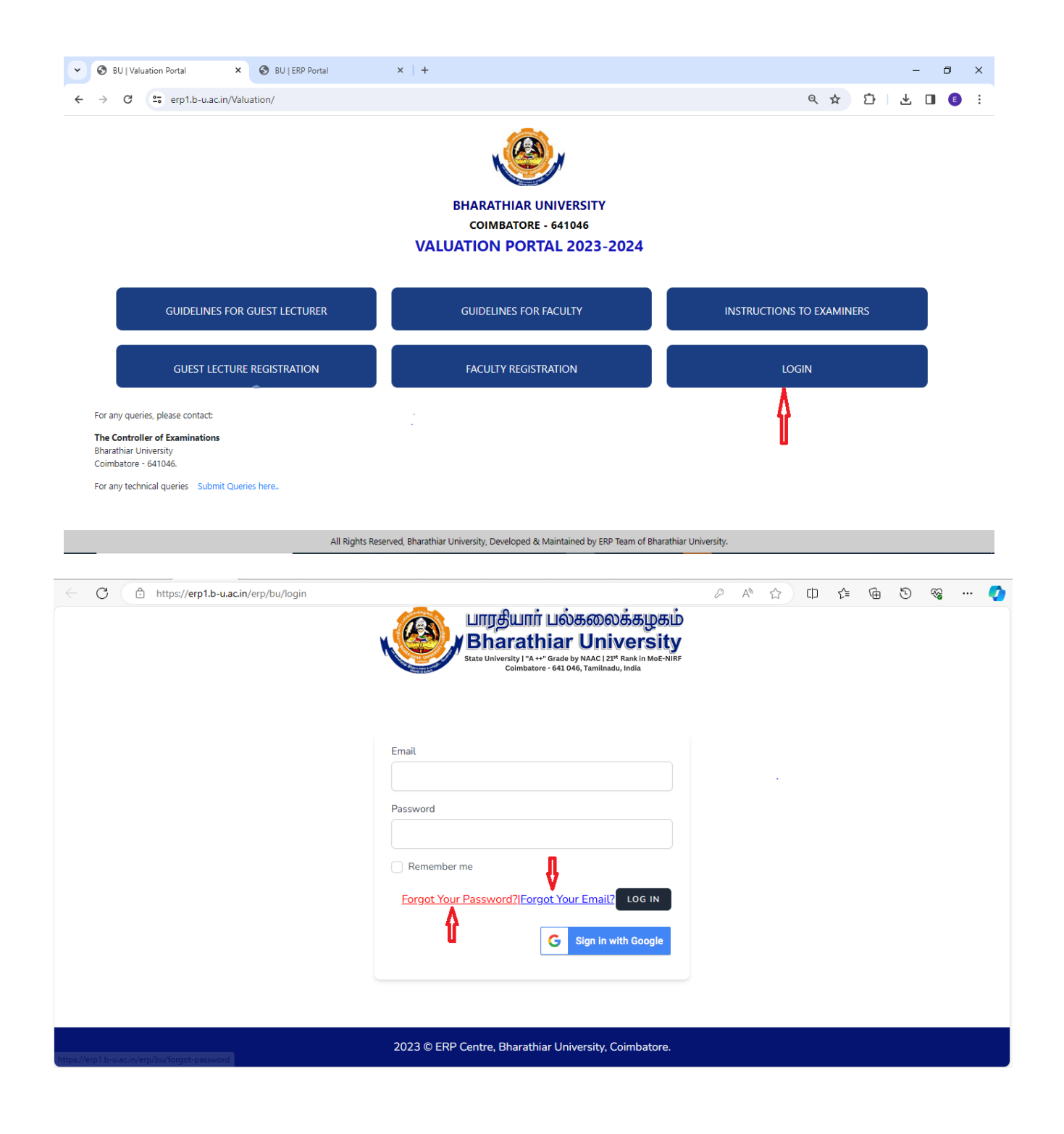

| N   | பரதியார் பல்க<br>Bharathiar L<br>State University   "A ++" Grade by N<br>Coimbatore - 641 046, 1                                                         |    | 21 <sup>s</sup> |   | eank | Б<br>in<br>a | S |   | RF    |
|-----|----------------------------------------------------------------------------------------------------|----|-----------------|---|------|--------------|---|---|-------|
| ← C | https://erp1.b-u.ac.in/erp/bu/forget-email                                                                                                    | Aø | ☆               | ¢ | £_≡  | Ē            | Ο | ~ | <br>• |
|     | பாரதியார் பல்கலைக்கழகம்<br>Bharathiar University<br>State University 14 ++* Grade by MACI 12# Pank in MGE-NIRF<br>Colmbatore - 641 046, Tamilnadu, India |    |                 |   |      |              |   |   |       |

| Forgot your Email ID? No problem. Just let us know your Mobile<br>number<br>Unique Id [Aadhaar]<br>GET EMAIL ADDRESS |  |
|----------------------------------------------------------------------------------------------------|--|
| 2023 © ERP Centre, Bharathiar University, Coimbatore.                                                                |  |

Step 3: Redirects to Home Page--> Valuation Portal (Guest Lecturer)

| BU   Valuation Portal                                                  | × 🚱 BU   ERP Portal        | × +                                                                                                    | - a ;           | × |
|------------------------------------------------------------------------|----------------------------|----------------------------------------------------------------------------------------------------|-----------------|---|
| ← → C 🖙 erp1.t                                                         | o-u.ac.in/erp/bu/dashboard |                                                                                                    | er et 소 오 보 🔳 📵 | : |
| BUtkeret                                                               | E                          | பாரதியார் பல்கலைக்கழகம்<br>Bharathiar University<br>Kraw Wender (14 - Forder by WAC 127 Pain Index Wat<br>Kraw Wender (14 - Forder by WAC 127 Pain Index Wat | [] Ms. test t ~ | 8 |
| MENU<br>Home<br>Faculty Portal<br>Valuation Portal<br>[Guest Lecturer] | Welcome to Bharathian      | ' University ERP Portal!                                                                                                    |                 |   |
|                                                                        |                            | 2023 © ERP Centre, Bharathiar University, Coimbat                                                                                                    | ore.            |   |

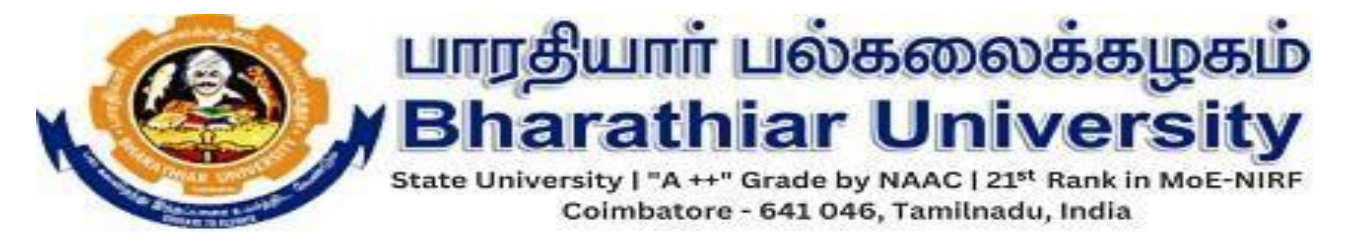

Step 4: Status Checker Page: Provide NScode, Mobile Number (NSCODE which was shared from University and Mobile Number which was shared by you to the Examination Section) and click Search.

| ~ | S BU   Valuation Po | ortal          | ×   🕙 BU                                                               | ERP Portal                                                                  | ×                    | 🕙 BU   Valuation Portal  | ×              | +                         |                           |               | - 0             | ×  |
|---|---------------------|----------------|------------------------------------------------------------------------|-----------------------------------------------------------------------------|----------------------|--------------------------|----------------|---------------------------|---------------------------|---------------|-----------------|----|
| ~ | → G 52              | erp1.b-u.ac.ir | n/Valuation/gue                                                        | st_lecture.php?id                                                           | =w9b9dzYZfC          | K%2Fefak%2B94p8FMy       | [3FGUnN1MXJ    | UYUh6WnNIM3BQaUE9PQ       | %3D%3D&email=guestlectur. | ☆ ひ           | * 🛯 🕚           |    |
|   |                     |                | பார் பல்ச<br>athiar (<br>ty I "A ++" Grade by I<br>Imbatore - 641 046, | லைக்கழ<br>Univers<br>MAAC   21 <sup>st</sup> Rank in Mo<br>Tamilnadu, India | கம்<br>ity<br>e-NiRF |                          |                |                           |                           | Enquiry : Sub | mit Queries her | re |
|   | VALUAT              | ION P          | ORTAL                                                                  |                                                                             |                      |                          |                |                           |                           |               | HOME            |    |
|   |                     |                |                                                                        |                                                                             |                      | STATU                    | CHECKER        |                           |                           |               |                 |    |
|   |                     |                | Enter NSCo                                                             | de<br>A                                                                     | ]                    | Enter Mobile No          | <u> </u>       | Search                    | <b>\$</b>                 |               |                 |    |
|   |                     | l              |                                                                        | u                                                                           |                      |                          |                |                           |                           |               |                 |    |
|   |                     |                |                                                                        |                                                                             |                      |                          |                |                           |                           |               |                 |    |
|   |                     |                |                                                                        |                                                                             |                      |                          |                |                           |                           |               |                 |    |
|   |                     |                |                                                                        |                                                                             |                      |                          |                |                           |                           |               |                 |    |
|   |                     |                |                                                                        |                                                                             |                      |                          |                |                           |                           |               |                 |    |
|   |                     |                |                                                                        |                                                                             |                      |                          |                |                           |                           |               |                 |    |
|   |                     |                |                                                                        | All Rights Res                                                              | erved, Bharat        | hiar University, Develop | ed & Maintaine | ed by ERP Team of Bharath | iar University.           |               |                 |    |

Step 5: Kindly Check Your details displayed below and click Download button to download Valuation Order.

| • | BU   Valuation P | fortal × 🛛 🔕 BU   ERP Portal                                                                                                    | × S BU   Valuation Portal                 | × +                                |                     | - 0 ×                                 |
|---|------------------|----------------------------------------------------------------------------------------------------|-------------------------------------------|------------------------------------|---------------------|---------------------------------------|
| ÷ | → C              | erp1.b-u.ac.in/Valuation/guest_lecture.php?                                                                                                | faculty_nscode=1bgxxx&faculty_mobileno=   | =77777777778.id3=&faculty_email=&  | tfaculty_type=GL ☆  | · · · · · · · · · · · · · · · · · · · |
|   |                  | பாரதியார் பல்கலைக்கடி<br>Bharathiar Univers<br>State University I'A++ Grade by NAAC   21* Rank In<br>Combatore - 641 046, Tamilnadu, India | ழகம்<br>sity<br>MGE-NIRF                  |                                    | Enquir              | y : Submit Queries here               |
|   | VALUAT           | ION PORTAL                                                                                                    |                                           |                                    |                     | HOME                                  |
|   |                  | 1                                                                                                    | STATUS C                                  | HECKER                             |                     |                                       |
|   |                  | 1bgxxx                                                                                                    | דייייייייייייייייייייייייייייייייייייי    | Search                             |                     |                                       |
|   |                  | <u> </u>                                                                                                    | KINDLY CHECK THE DET                      | TAILS AND DOWNLOAD                 |                     |                                       |
|   | Name             | College Code and Name                                                                                                    | Department                                | Code and Name                      | Designation         |                                       |
|   | Test             | 02 - Government Arts College                                                                                                    | 1B - Political                            | Science                            | Associate Professor |                                       |
|   |                  |                                                                                                    | CLICK HERE                                | TO DOWNLOAD                        | -                   |                                       |
|   |                  | All Rights R                                                                                                    | eserved, Bharathiar University, Developed | & Maintained by ERP Team of Bharat | thiar University.   |                                       |

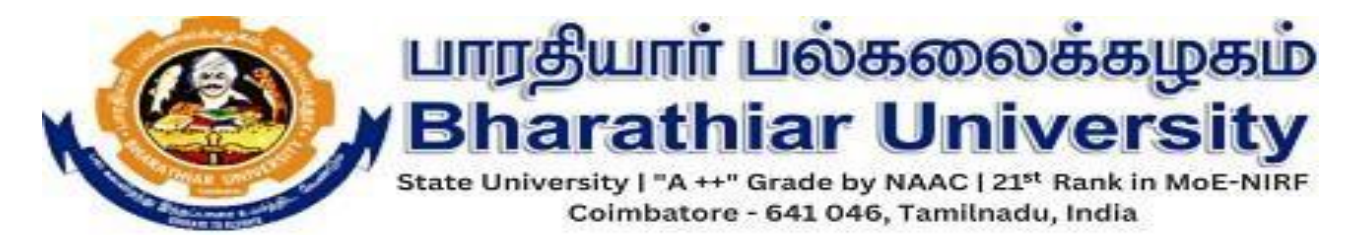

## Step 6: PDF for Valuation Order

|   | 1 / 1   - 50% +   []                                                                                                    | 4                                                                                            | <br>± + |
|---|----------------------------------------------------------------------------------------------------|----------------------------------------------------------------------------------------------|---------|
| - | 🧶                                                                                                    | ANA UNIVERSITY, COMMUNICATE - SAT SHE<br>TAMULANDA, INDA.<br>PRI: SHEE SHEETINE, DICTORE     |         |
|   | Lame No. CORRECCUERD<br>Nam.<br>The Committee of Experimentary<br>Biosentre (Incompt), Community                                  | 5m 9/1200                                                                                    |         |
|   | Ng<br>Quitaritis, Neal (Hapma),<br>Assanata Probase in Unitare for<br>Generators for Joint College Database<br>Privace IEEE/INTER | era<br>na jel 00                                                                             |         |
|   | ter (Master,<br>1 pr. typ densities is relation<br>for uniting (GPA) degree answer                                                | yes hel yes av apprend a av 1947 (Intelligit, 1931)<br>sega a Carma Valution av applet anter |         |
|   | 1. Exempting                                                                                                    | CHEF EXAMINER - Lots                                                                         |         |
|   | 2 Martin & year of Experimentation                                                                                                | Nonline 200                                                                                  |         |
|   | 2 Putgeri                                                                                                    | 18 -Publical Rolence                                                                         |         |
|   | <ol> <li>Eate of Conveniences</li> </ol>                                                                                          | 26-01-2622                                                                                   |         |
|   | <ol> <li>Center of Valuation</li> </ol>                                                                                           | a).                                                                                          |         |
|   | Constitute of appointed in<br>senses in appoint part in define the<br>definition opposite in addition to the                      | .sd/                                                                                         |         |
|   |                                                                                                    | Contrato of Experiments II.                                                                  |         |
|   |                                                                                                    | Contrato of Contraston II.                                                                   |         |